# VSC-2000 Installation Manual

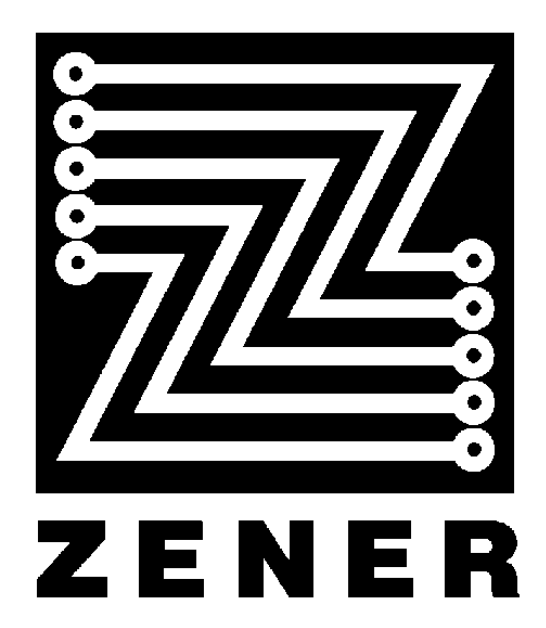

#### **ZENER** TECHNOLOGY AND QUALITY ASSURANCE

Since 1978 Zener Electric has supplied many thousands of AC drives to Australian Industries. These drives have been installed into numerous applications resulting in a wealth of in house experience.

The Zener VSC 2000 AC motor variable speed controller is the culmination of this expertise, modern technology and industrial application requirements.

The Zener Quality Assurance program ensures that every VSC 2000 manufactured has proven to operate correctly in the production test bay before dispatch.

#### VSC 2000 PRODUCT WARRANTY

Zener Electric warranty the VSC 2000 against defective workmanship and materials for a period of 24 months from the date of dispatch. Such defects will be rectified free of charge for both labour and material, at Zener Electric's premises subject to:

- 1. Zener Electric's customer raising an order upon Zener for service and/or repairs, subject to a warranty claim. The order is to state particulars of the model and serial number, the date of original purchase and invoice/delivery docket number.
- 2. All damage resulting from incorrect installation or use other than in accordance with the instruction manuals issued by Zener Electric is excluded from this warranty.
- 3. The Warranty being rendered invalid if the product is misused or if any unauthorised alteration, modification or substitution of any part of the product be made or the serial number of the product is defaced or altered.
- 4. The cost of transportation (both ways) is to be met by the owner if it is necessary to return the product, or any part of it, to Zener Electric's premises.
- 5. A charge being accepted by the owner for traveling time and expenses incurred in connection with warranty service at the user's site as requested by the owner.
- 6. If the product was not purchased from Zener Electric directly, then a warranty claim must be lodged with the original supplier in the first instance. Repairs will not be effected by Zener Electric unless approved by the original supplier.
- 7. Goods not of our own manufacture incorporated in our supply or merchanted by us, carry their maker's warranty only.
- 8. Goods returned for claim under warranty will be accepted on the condition that should the claim be rejected then all costs, including inspection, will be charged to the customer's account.
- 9. Zener Electric is not liable for any consequential loss.

#### SAFETY

Your VSC 2000 must be applied, installed and operated in a safe manner. It is the responsibility of the user to ensure compliance with all regulations and practices covering the installation and wiring of your VSC 2000. The Installation Manual section should be completely read and understood before attempting to connect or operate the VSC 2000. Only skilled personnel should install this equipment.

#### THE CONTENTS OF THIS MANUAL ARE SUBJECT TO CHANGE WITHOUT NOTICE

### The VSC-2000

### - A promise of performance and flexibility that delivers .....

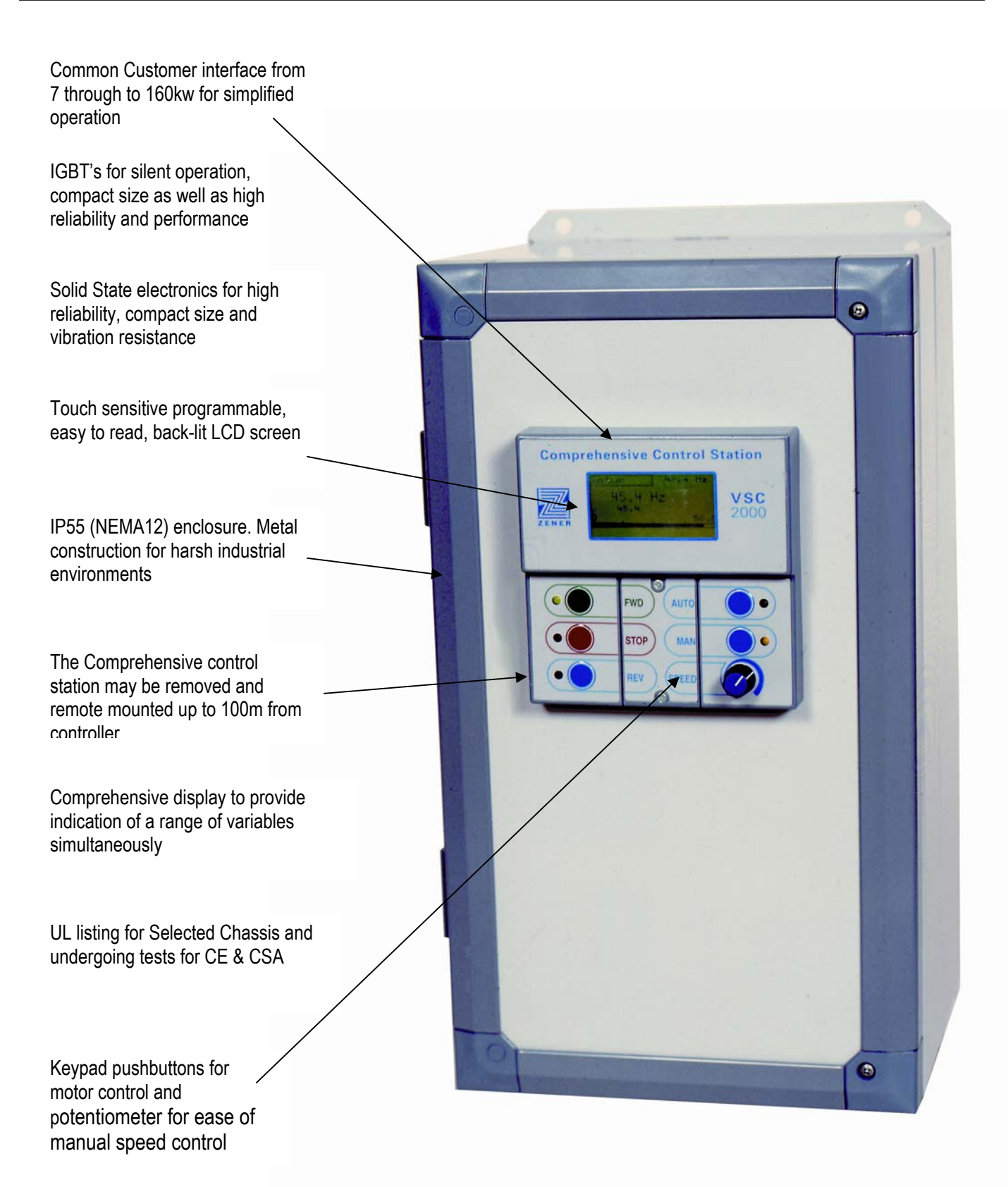

• High speed digital microprocessor with inbuilt PWM output waveform synthesis

• Mounting Points provided for through panel mounting of heat producing section to the outside of cabinets.

• RS-485 serial communications port for control and computer link.

- · 2 Programmable analog inputs
- Up to 12 programmable digital inputs

• A DC bus choke for reduced harmonics, improved power factor and improved immunity to mains transients

• Up to 4 programmable digital outputs with optional Extended Features Board

Quick disconnect terminal strip, isolated from ground and power

2 programmable relay outputs

 Optional built-in dynamic braking control and power switch

## **NEW FEATURES !**

Settable digital output conditions such as fan load warning, over speed, at speed etc. Phase imbalance trip, power fail trip, phase failure trip and more !!

### - With a host of high-performance software features .....

► The VSC2000 gives you a range of standard built-in features that puts you in control of a wide variety of applications.

Programmable carrier frequency from 2kHz to 16kHz optimizes energy efficiency and audible motor noise.

Choice of three control terminal configurations; Industrial, HVAC and Enhanced terminals. HVAC terminals make for easy building management system integration.

• Automatic slip-compensation for maintaining motor speed under varying loads.

- ► Thermal protection and output current limit are settable for critical motor sizing applications.
- PID controller and tacho feedback input for closed loop control.
- ► Four skip speed lockout frequency bands to avoid load and resonance during ramp up or ramp down.

 DC injection braking and optional dynamic braking for rapid load stopping

► Two acceleration and deceleration ramps adjustable from 0.5 seconds to 10 minutes.

Customer selectable Auto Restart with programmable delay up to 20 minutes

 Run log and trip log which records the last 10 trips events.

► Remote interrogation and programming of features via RS485 serial communications.

### VSC 2000 Installation Manual

| Section                                        | Page |  |
|------------------------------------------------|------|--|
| Scope, Conventions, Receiving                  | 1    |  |
| General Specifications                         | 2    |  |
| Small Chassis Mechanical Installation Diagram  | 4    |  |
| Medium Chassis Mechanical Installation Diagram | 5    |  |
| Large Chassis Mechanical Installation Diagram  | 6    |  |
| Electrical Installation Diagram                | 7    |  |
| Terminal Configurations                        | 8    |  |
| Control Wiring Diagrams                        | 10   |  |
| Start-Up Procedure                             | 13   |  |
| Adjustment Procedure                           | 13   |  |
| Setups                                         | 15   |  |
| Monitoring Drive Output                        | 17   |  |
| Restoring Factory Settings                     | 17   |  |
| Messages                                       | 18   |  |
| Trouble Shooting Guide                         | 19   |  |
| Your Set-up Notes                              | 21   |  |

Scope

This document is intended for use as a guide to install and safely power-up the VSC 2000. It contains only essential information to complete this task. This manual should be read in conjunction with the **VSC 2000 User's Manual**, which contains information detailing programming and operation instructions. All recommendations given should be followed and in case of uncertainty contact Zener Electric Sydney who can provide a writen recommendation on request.

#### Conventions

Words that are capitalized and in italics, such as *COMPLETE SETUP*, refer to menu items that can be accessed via the touch screen on the Comprehensive Control Station or CCS. Words in **Bold** refer to sections within this document.

#### Receiving

Inspect the VSC 2000 for shipping damage. If any damage is found, report it to the carrier immediately. Access the inside of the controller and visually check for any damage.

### DO NOT ATTEMPT TO OPERATE THE VSC 2000 IF ANY OBVIOUS DAMAGE EXISTS.

After the initial inspection, the VSC 2000 can be re-packed and stored in a clean dry location until it is ready to be used again. DO NOT store this equipment in any area where the ambient temperature will rise above 70°C (158°F) or drop below -20° (-4°F). DO NOT store this equipment in areas of high condensation or corrosive atmosphere. Proper storage is necessary to ensure satisfactory controller start-up and performance.

#### **VSC 2000 General Specifications**

| Input Sup                                                         | oply Voltage                          |  |  |
|-------------------------------------------------------------------|---------------------------------------|--|--|
| VSC 2000 A 208Vac<br>Series                                       | : (-15%) to 240Vac (+10%)             |  |  |
| VSC 2000 G Series 346Vac (-15%) to 480Vac (+10%)                  |                                       |  |  |
| VSC 2000 J 440Vac<br>Series                                       | : (-15%) to 600Vac (+10%)             |  |  |
| Input Freq                                                        | uency Range                           |  |  |
| 48Hz                                                              | to 62Hz                               |  |  |
| Outrast M                                                         | in the Welferman                      |  |  |
| Оитрит м                                                          | otor voltage                          |  |  |
| VSC 2000 A Series                                                 | 0 to 240Vac                           |  |  |
| VSC 2000 G Series                                                 | 0 to 480Vac                           |  |  |
| VSC 2000 J Series                                                 | 0 to 600Vac                           |  |  |
| Output voltage canno                                              | ot exceed input voltage.              |  |  |
|                                                                   |                                       |  |  |
| Maximum C                                                         | Dutput Current                        |  |  |
| 1.1 x Continuo                                                    | us Output Current                     |  |  |
| -see drive ratings VSC<br>Dia                                     | 2000 Electrical Installation<br>agram |  |  |
| Output                                                            | Frequency                             |  |  |
| 0Hz t                                                             | to 200Hz                              |  |  |
| Frequenc                                                          | v Resolution                          |  |  |
| 0.1% of selected m                                                | aximum with CCS pot                   |  |  |
|                                                                   |                                       |  |  |
| Frequen                                                           | cy Linearity                          |  |  |
| 0.2% of selected r                                                | maximum frequency.                    |  |  |
| Enclos                                                            | ure Rating                            |  |  |
| IP55 (I                                                           | NEMA 12)                              |  |  |
| Note: IP55 does                                                   | not require air filters               |  |  |
| Chassis Co                                                        | olour Number                          |  |  |
| APO Dulux                                                         | Powder Coat                           |  |  |
| Environm                                                          | nental Rating                         |  |  |
| Storago Tomporatura                                               |                                       |  |  |
|                                                                   |                                       |  |  |
| -20 <sup>-</sup> C(-4°F) t                                        | U +/ U U (156 F)                      |  |  |
| Operating Temperature                                             |                                       |  |  |
| 0°C(32°F) to 50°C(122°F)*                                         |                                       |  |  |
| *Average over a 24 hour period $\leq 45^{\circ}C(113^{\circ}F)$ . |                                       |  |  |
| Relative Humidity                                                 |                                       |  |  |
| 5% to 95% non-condensing                                          |                                       |  |  |
|                                                                   |                                       |  |  |
| Local                                                             |                                       |  |  |
| Function                                                          | Name                                  |  |  |
| Forward                                                           | FWD                                   |  |  |
| Reverse                                                           | KEV<br>OTOD                           |  |  |
| Stop                                                              | STOP                                  |  |  |
| Remote                                                            | AUTO                                  |  |  |
| Local                                                             | MAN                                   |  |  |
| Speed Potentiometer                                               | SPEED                                 |  |  |
| Touch Screen                                                      |                                       |  |  |
| Activation force 60 to 120g (2 to 4oz)                            |                                       |  |  |
| Lifetime 10 million                                               | n cycles                              |  |  |
| ,                                                                 |                                       |  |  |

| Terminal Strin (see nage 10)            |                                            |  |  |  |
|-----------------------------------------|--------------------------------------------|--|--|--|
| User Serial Port                        |                                            |  |  |  |
| EIA Standard RS-485                     |                                            |  |  |  |
| Analog Inputs                           |                                            |  |  |  |
| Two analog inputs IN 1-                 | +/IN 1- and IN 2+/IN 2                     |  |  |  |
| Both inputs are indepen                 | dently configurable as either:             |  |  |  |
| 0 to 5Vdc (R                            | tin > 100 kOhms)                           |  |  |  |
| 1 to 5Vdc (R                            | tin > 100 kOhms)                           |  |  |  |
| 0 to 10Vdc (R                           | tin > 100 kOhms)                           |  |  |  |
| 4 to 20mAdc (R                          | tin = 250 Ohms)                            |  |  |  |
| 0 to 20mAdc (R                          | tin = 250 Ohms)                            |  |  |  |
| Input signals may be diff               | erential or ground referenced.             |  |  |  |
| Common mode range fo                    | r IN 1+, IN 1-, IN 2+ and IN 2-            |  |  |  |
| is $\pm 26$ V with respect to $\lambda$ | ANA COM or ground.                         |  |  |  |
| +5V (terminal 10) max. c                | current rating is 33mA, sourced.           |  |  |  |
| Analog Outputs                          |                                            |  |  |  |
| Two differential outputs O              | UT 1 and OUT 2* independently              |  |  |  |
| configurable as either:                 |                                            |  |  |  |
| 0 to 5Vdc                               |                                            |  |  |  |
| 1 to 5Vdc                               |                                            |  |  |  |
| 0 to 10Vd                               | с                                          |  |  |  |
| 4 to 20mA                               | Ndc                                        |  |  |  |
| 0 to 20mA                               | \dc                                        |  |  |  |
| Signal source can be sp                 | eed, load or bipolar load.                 |  |  |  |
| (See also PID A                         | nalog Outputs)                             |  |  |  |
| Galvanically isolated to                | ±42Vdc.                                    |  |  |  |
| Maximum output current                  | rating 20mA.                               |  |  |  |
| OUT 2 is available on the               | e Extended Features Board.                 |  |  |  |
| Digital Input and Outputs               |                                            |  |  |  |
| Inputs and outputs are o                | pto-isolated.                              |  |  |  |
| Common mode range is                    | $\pm$ 42Vdc with respect to                |  |  |  |
| ground.                                 |                                            |  |  |  |
| +24V Supply (terminals 48, 49           | & 84)                                      |  |  |  |
| Maximum current from te                 | erminals 48, 49 & 84 combined              |  |  |  |
| = 400 mA.                               |                                            |  |  |  |
| Digital Inputs (terminals 40 to 4       | 47 and 80 to 83)                           |  |  |  |
| Digital Inputs A to H and               | J to M logic levels                        |  |  |  |
| Input Logic High:                       | 12Vdc to 30Vdc                             |  |  |  |
| Input Logic Low:                        | -6Vdc to 2.2Vdc                            |  |  |  |
| Digital Outpute (terminale 80.8         | 21 82 8 83)                                |  |  |  |
| Maximum current per ou                  | tput = $300$ mAdc                          |  |  |  |
| Digital Outputs are active              | e high (source current)                    |  |  |  |
| Maximum current sourced                 | from terminals $80, 81, 82 \& 83$          |  |  |  |
| combined = $350$ mAdc.                  |                                            |  |  |  |
|                                         |                                            |  |  |  |
| Digital Outputs J, K, L & M and         | relays RL 1, RL 2 indications:             |  |  |  |
| Zero Speed<br>Run Signal                | ESO<br>Trip                                |  |  |  |
| Under Speed (user set speed)            | Manual                                     |  |  |  |
| Over Speed (user set speed)<br>At Speed | PID Saturation<br>PID Output Saturation    |  |  |  |
| Drive Enabled                           | PV Over Alarm                              |  |  |  |
| Forward Direction<br>Reverse Direction  | Auto Restart Available<br>Fan Load Warning |  |  |  |
| On<br>Off                               | Thermal trip                               |  |  |  |
| Off<br>Proof                            | I2t trip<br>Over Temperature Trip          |  |  |  |
| Relays RL 1 and RL 2 Conta              | ct Ratings                                 |  |  |  |
| $\cos \Phi = 1.0$                       | $\cos\Phi = 0.4$ , L/R = 7ms               |  |  |  |
| 8A @ 250Vac                             | 3.5A @ 250Vac                              |  |  |  |
| 8A @ 30Vdc                              | 3.5A @ 30Vdc                               |  |  |  |

#### VSC 2000 General Specifications

| User Parameters                                  |                                  |  |  |  |
|--------------------------------------------------|----------------------------------|--|--|--|
| Limits on all user parameters:<br>Motor Voltages |                                  |  |  |  |
| VSC 2000 A Series                                | 208V to 240V                     |  |  |  |
| VSC 2000 G Series                                | 346V to 480V                     |  |  |  |
| VSC 2000 J Series                                | 440V to 600V                     |  |  |  |
| Nameplate Current                                | 0.5 to 1.5 x drive rated current |  |  |  |
| Motor Frequency                                  | 40Hz to 200Hz                    |  |  |  |
| Nameplate Speed RPM                              | 600 to 7000 rpm                  |  |  |  |
| Pamp 1 and Pamp 2                                |                                  |  |  |  |
|                                                  |                                  |  |  |  |
| Accel and Decel                                  | 0.5s to 600s                     |  |  |  |
| Accel S and Decel S                              | 0.01 to 40                       |  |  |  |
| Current Limit                                    | 36 - 110% of drive rated current |  |  |  |
|                                                  |                                  |  |  |  |
|                                                  | ator fraguenau                   |  |  |  |
| Programmable minimum m                           | otor frequency                   |  |  |  |
|                                                  | 0 to Maximum Frequency - 5Hz     |  |  |  |
| Maximum Frequency                                |                                  |  |  |  |
| Brogrammable maximum n                           | actor fraguancy                  |  |  |  |
|                                                  |                                  |  |  |  |
|                                                  | 5HZ to 200HZ                     |  |  |  |
| Preset Speeds                                    |                                  |  |  |  |
| 6 programmable preset spe                        | eeds                             |  |  |  |
|                                                  | Minimum to maximum frequency     |  |  |  |
| Skin Sneeds                                      |                                  |  |  |  |
|                                                  | do                               |  |  |  |
|                                                  |                                  |  |  |  |
| Speed                                            | o to maximum frequency           |  |  |  |
| Range                                            | 0 to maximum frequency           |  |  |  |
| Speed Override/Essential                         | Services                         |  |  |  |
| Speed                                            | Minimum to maximum frequency     |  |  |  |
| Speed Source                                     |                                  |  |  |  |
| Internal (programmable)                          | Minimum to maximum frequency     |  |  |  |
| External (default)                               | IN 2 (terminals 14, 15)          |  |  |  |
|                                                  | 11 2 (ICITIIIIAIS 14, 13)        |  |  |  |
| Slip Compensation                                | 0 to 150% (of slip frequency)    |  |  |  |
| Drive Stopping Modes                             |                                  |  |  |  |
|                                                  | Coast to Stop                    |  |  |  |
|                                                  | Ramp to Stop                     |  |  |  |
|                                                  | DC Brake                         |  |  |  |
| DC Braking                                       |                                  |  |  |  |
| Brake Strength                                   | 0 to 100% of driveintermitent    |  |  |  |
| Brake Duration                                   | 0 to 60s current rating          |  |  |  |

|                                                                 | User Parameters (cont.) |                                     |                                   |  |
|-----------------------------------------------------------------|-------------------------|-------------------------------------|-----------------------------------|--|
| Auto Restart                                                    |                         |                                     |                                   |  |
| Number of restar                                                | rts                     | 2 to 15                             |                                   |  |
| Reset Time                                                      |                         | 1 to 20 minute                      | es                                |  |
| Thermal Protec                                                  | tion                    |                                     |                                   |  |
| Devices                                                         |                         |                                     |                                   |  |
| Microt                                                          | herm/therma             | al switch/therma                    | l overload.                       |  |
| I <sup>2</sup> t Protection                                     |                         | 36 to 150% of                       | entered                           |  |
| Automatic Boos                                                  | st                      | 0 to 150%                           |                                   |  |
| Audible Freque                                                  | ncy                     | 2.0kHz to 16.0                      | 0kHz                              |  |
| Select<br>- optin                                               | able in 2kHz            | steps + Automa<br>nt operation with | atic Selection<br>high efficiency |  |
| at nea                                                          | r tull speed.           | Monuel                              | to                                |  |
|                                                                 | ;                       | ivianual of Au                      | 10                                |  |
| Language                                                        |                         |                                     |                                   |  |
|                                                                 |                         | English                             |                                   |  |
|                                                                 |                         | Malay                               |                                   |  |
|                                                                 |                         | Spanish                             |                                   |  |
|                                                                 | Swedish                 |                                     |                                   |  |
| The following fea                                               | atures can be           | e enabled/disab                     | led:                              |  |
| Reverse Direction                                               | on                      | Motorized Po                        | ot                                |  |
| CCS in Auto                                                     |                         | Phase Failur                        | eTrip                             |  |
| Thermal Trip                                                    |                         | Power Failure Trip                  |                                   |  |
| I <sup>2</sup> t Protection                                     |                         | Imbalance T                         | rip                               |  |
| Reverse Acting                                                  | Input Signals           | 5                                   |                                   |  |
| Bipolar Input Si                                                | gnals                   |                                     |                                   |  |
| Auto Restart                                                    |                         |                                     |                                   |  |
| Power Fail trip F                                               | Reset                   |                                     |                                   |  |
| Skip Speeds 1 to                                                | 4 (independer           | ntiy)                               |                                   |  |
| Essential Servic                                                | es                      |                                     |                                   |  |
| DU Braking                                                      | a                       |                                     |                                   |  |
| Dynamic Brakin                                                  | Я                       |                                     |                                   |  |
|                                                                 | Display                 |                                     |                                   |  |
| Running Scree                                                   | Running Screen          |                                     |                                   |  |
| Speed, speed reference                                          |                         |                                     |                                   |  |
| Temperature Display                                             |                         |                                     |                                   |  |
| Internal Amplent temperature (°C)<br>Heatsink temperatures (°C) |                         |                                     |                                   |  |
| Meter Readoute                                                  |                         |                                     |                                   |  |
|                                                                 | Motor Curr              | ent                                 | (A)                               |  |
|                                                                 | Output Frequency (Hz)   |                                     |                                   |  |
|                                                                 | Terminal Power (kW)     |                                     |                                   |  |
|                                                                 | % load (%)              |                                     | (%)                               |  |
|                                                                 | Bus volts               |                                     | (V)                               |  |

Above specifications are subject to change without notice.

#### **VSC Small Chassis Mechanical Installation Diagrams**

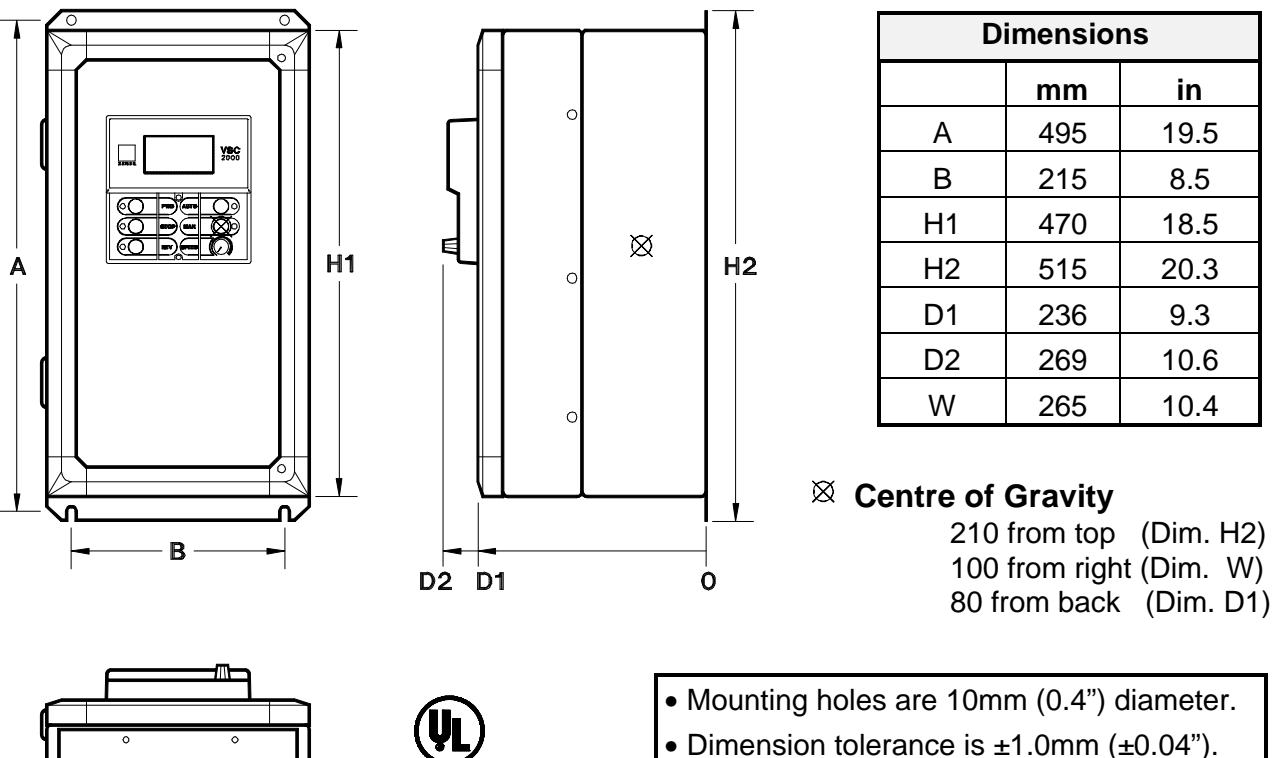

• A kit is available for through-panel mounting the chassis.

## (**V**) . (**V**)

#### ✓ UL applies or ^ UL is pending

| Models                                                                                                    |         |         |               |    |
|----------------------------------------------------------------------------------------------------|---------|---------|---------------|----|
| Model                                                                                                    | Input   | Cont.   | Gross Weight' |    |
| Number                                                                                                    | Voltage | Current | kg            | lb |
| VSC-2A16                                                                                                    | 240 V   | 16 A    | 26            | 57 |
| VSC-2A27                                                                                                    | 240 V   | 27 A    | 30            | 66 |
| VSC-2A41                                                                                                    | 240 V   | 41 A    | 32            | 71 |
| √VSC-2G14                                                                                                    | 480 V   | 14 A    | 26            | 57 |
| √VSC-2G27                                                                                                    | 480 V   | 27 A    | 30            | 66 |
| √VSC-2G41                                                                                                    | 480 V   | 41 A    | 32            | 71 |
| ^VSC-2J14                                                                                                    | 600 V   | 14 A    | 30            | 66 |
| ^VSC-2J27                                                                                                    | 600 V   | 27 A    | 32            | 71 |
| * Weights shown include packaging                                                                                                    |         |         |               |    |
| For drive net weight subtract 3 kg (6.6 lb) of packing material. Crate dimensions: W x H x D $380 \times 610 \times 400$ mm, $15.0 \times 24.0 \times 15.8$ inches. |         |         |               |    |

#### IMPORTANT

- 1. The VSC 2000 must be mounted in a vibration free location.
- 2. Allow 100mm above, below and either side of each enclosure for ventillation.
- 3. Mount the VSC 2000 vertically away from heat radiating sources.
- 4. Do not mount the VSC 2000 in direct sunlight or on hot surfaces.
- 5. If the VSC 2000 is mounted inside another enclosure, the total heat dissipation must be allowed for.
- 6. Remove gland plate before drilling cable holes.
- 7. Do not allow metal shavings or any other conductive material to enter the enclosure or damage may result.

#### **VSC Medium Chassis Mechanical Installation Diagrams**

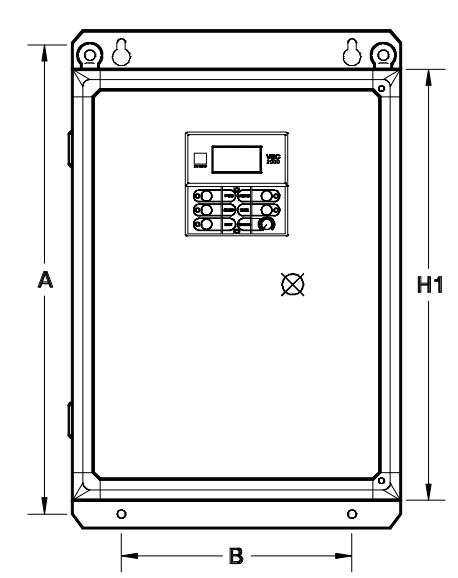

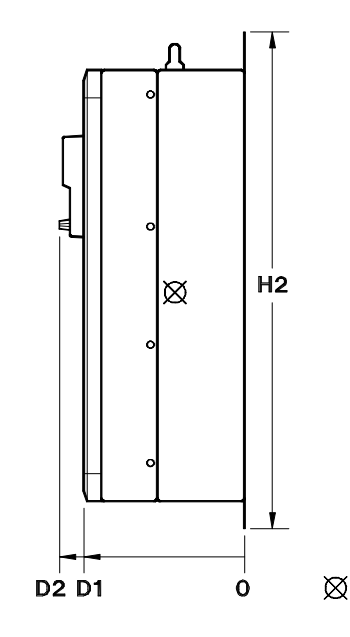

| Dimensions |       |      |  |
|------------|-------|------|--|
|            | mm in |      |  |
| А          | 677   | 26.7 |  |
| В          | 330   | 13.0 |  |
| H1         | 620   | 24.4 |  |
| H2         | 715   | 28.1 |  |
| D1         | 298   | 11.7 |  |
| D2         | 331   | 13.0 |  |
| W          | 470   | 18.5 |  |

#### Centre of Gravity 375 from top (Dim. H2) 190 from right (Dim. W) 100 from back (Dim. D1)

05096-01

| √ | UL | is | pending | on | these | models |
|---|----|----|---------|----|-------|--------|
|---|----|----|---------|----|-------|--------|

| Models                            |         |         |              |     |
|-----------------------------------|---------|---------|--------------|-----|
| Model                             | Input   | Cont.   | Gross Weight |     |
| Number                            | Voltage | Current | kg           | lb  |
| VSC-2A55                          | 240 V   | 55 A    | 65           | 144 |
| VSC-2A82                          | 240 V   | 82 A    | 72           | 159 |
| VSC-2A109                         | 240 V   | 109 A   | 77           | 170 |
| √VSC-2G55                         | 480 V   | 55 A    | 65           | 144 |
| √VSC-2G82                         | 480 V   | 82 A    | 72           | 159 |
| √VSC-2G109                        | 480 V   | 109 A   | 77           | 170 |
| √VSC-2J41                         | 600 V   | 41 A    | 65           | 144 |
| √VSC-2J55                         | 600 V   | 55 A    | 72           | 159 |
| √VSC-2J82                         | 600 V   | 82 A    | 77           | 170 |
| *Weights shown include packaging. |         |         |              |     |

For drive net weight subtract 10 kg (22 lb) of packing material. Crate dimensions: W x H x D 520 x 750 x 440 mm, 20.5 x 29.5 x 17.3 inches.

- Mounting holes are 12mm (0.48") diameter.
- Dimension tolerance is ±1.0mm (±0.04").
- A kit is available for through-panel mounting the chassis.
- Eyebolt inside diameter is 12.5mm (0.5").

#### IMPORTANT

- 1. The VSC 2000 must be mounted in a vibration free location.
- 2. Allow 100mm above, below and either side of the enclosure, for each enclosure for ventillation.
- 3. Mount the VSC 2000 vertically away from heat radiating sources.
- 4. Do not mount the VSC 2000 in direct sunlight or on hot surfaces.
- 5. If the VSC 2000 is mounted inside another enclosure, the total heat dissipation must be allowed for.
- 6. Remove gland plate before drilling cable holes.
- Do not allow metal shavings or any other conductive material to enter the enclosure or damage may result.

#### **VSC Large Chassis Mechanical Installation Diagrams**

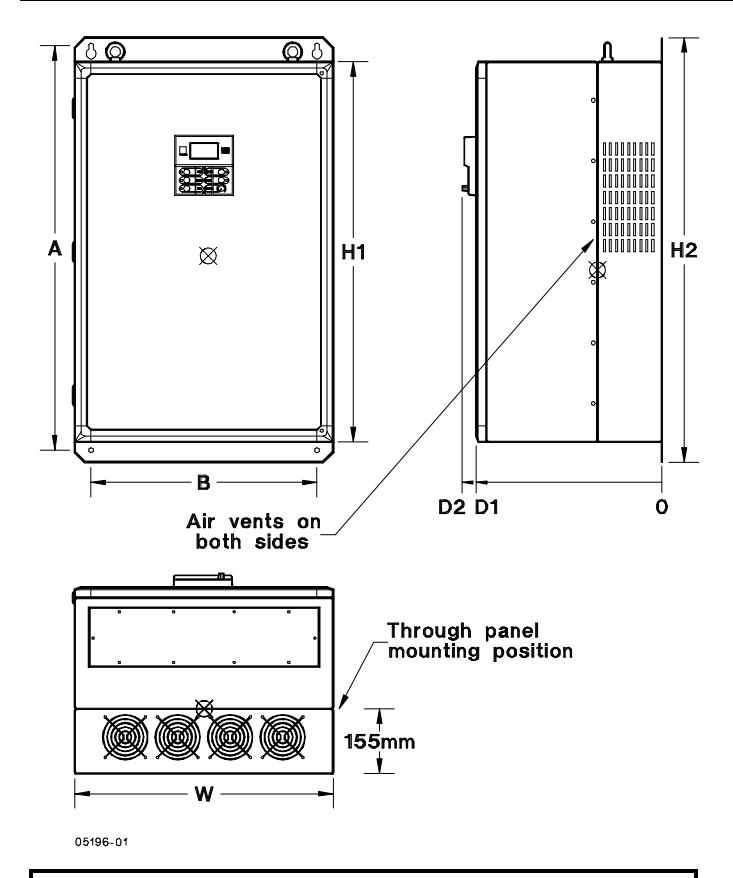

- Mounting holes are 12mm (0.48") diameter.
- Dimension tolerance is ±1.0mm (±0.04").
- A kit is available for through-panel mounting the chassis.
- Eyebolt inside diameter is 25mm (1.0").

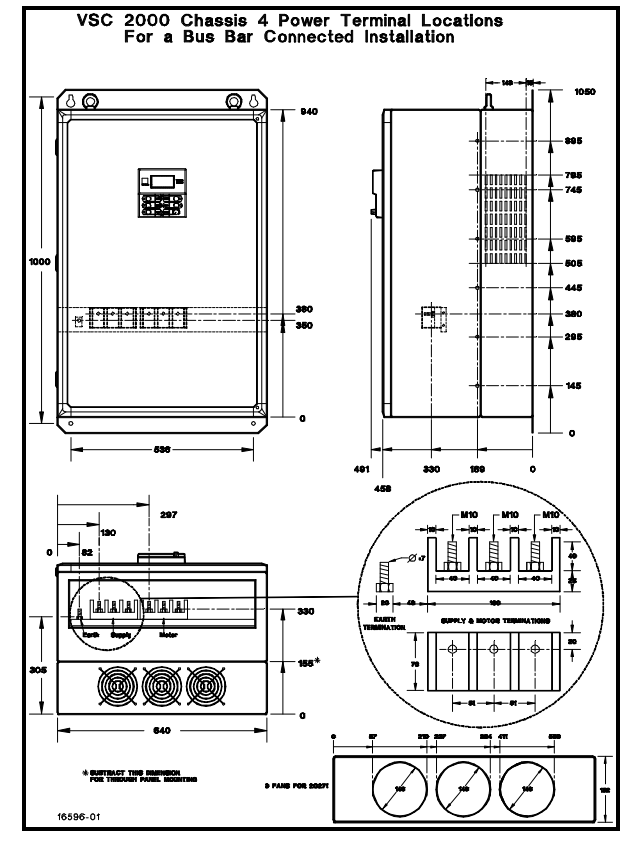

| Dimensions |       |      |  |
|------------|-------|------|--|
|            | mm in |      |  |
| Α          | 1000  | 39.4 |  |
| В          | 536   | 21.1 |  |
| H1         | 940   | 37.0 |  |
| H2         | 1050  | 41.3 |  |
| D1         | 458   | 18.0 |  |
| D2         | 491   | 19.3 |  |
| W          | 620   | 24.4 |  |

500 from top (Dim. H2) 310 from right ... W) 160 from back (Dim. D1)

#### **Centre of Gravity**

 $\boxtimes$ 

#### IMPORTANT

- 1. The VSC 2000 must be mounted in a vibration free location.
- 2. Allow 100mm above, below and either side of each enclosure for ventillation.
- 3. Mount the VSC 2000 vertically away from heat radiating sources.
- Do not mount the VSC 2000 in direct 4. sunlight or on hot surfaces.
- 5. If the VSC 2000 is mounted inside another enclosure, the total heat dissipation must be allowed for.
- 6. Remove gland plate before drilling cable holes.
- 7. Do not allow metal shavings or any other conductive material to enter the enclosure or damage may result.

| Models   |         |         |               |     |
|----------|---------|---------|---------------|-----|
| VSC      | Input   | Cont.   | Gross Weight* |     |
| Model    | Voltage | Current | kg            | lb  |
| VSC2A143 | 240 V   | 143 A   | 170           | 375 |
| VSC2A190 | 240 V   | 190 A   | 211           | 465 |
| VSC2A203 | 240 V   | 203 A   | 215           | 474 |
| VSC2A271 | 240 V   | 271 A   | 222           | 490 |
| VSC2G143 | 480 V   | 143 A   | 170           | 375 |
| VSC2G190 | 480 V   | 190 A   | 211           | 465 |
| VSC2G203 | 480 V   | 203 A   | 215           | 474 |
| VSC2G271 | 480 V   | 271 A   | 222           | 490 |
| VSC2J109 | 600 V   | 109 A   | 170           | 375 |
| VSC2J143 | 600 V   | 143 A   | 211           | 465 |
| VSC2J190 | 600 V   | 190 A   | 215           | 474 |
| VSC2J203 | 600 V   | 203 A   | 222           | 490 |

\*Weights shown include packaging For drive net weight subtract 45 kg (99 lb) of packing material. Crate dimensions: W x H x D, 760 x 1150 x 640 mm, 29.9 x 45.3 x 25.2 inches.

#### VSC 2000 Manual Supplement

Ø

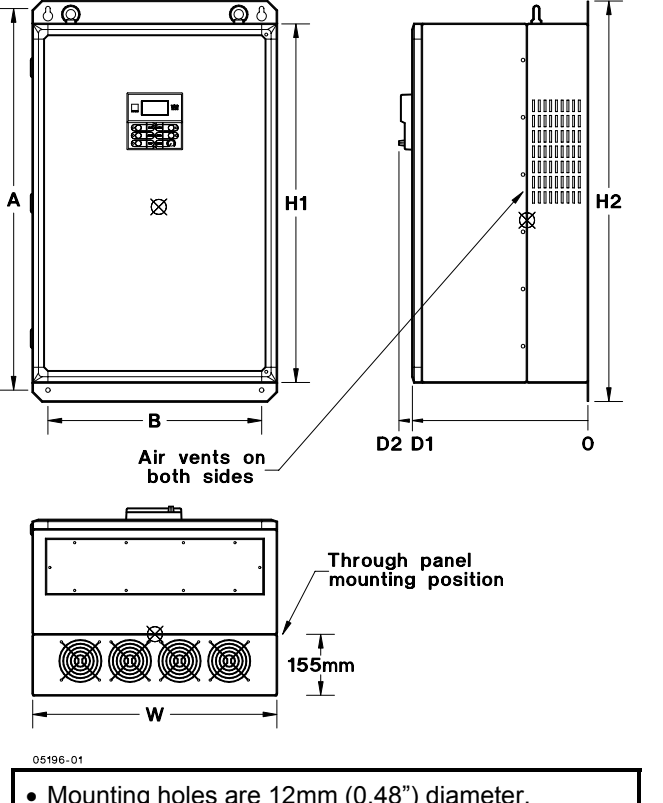

| Dimensions |       |      |  |  |  |
|------------|-------|------|--|--|--|
|            | mm in |      |  |  |  |
| А          | 1000  | 39.4 |  |  |  |
| В          | 536   | 21.1 |  |  |  |
| H1         | 940   | 37.0 |  |  |  |
| H2         | 1050  | 41.3 |  |  |  |
| D1         | 458   | 18.0 |  |  |  |
| D2         | 491   | 19.3 |  |  |  |
| W          | 620   | 25.2 |  |  |  |
| W1*        | 641   | 25.2 |  |  |  |

| Centre of Gravity       |  |  |  |  |
|-------------------------|--|--|--|--|
| 500 from top (Dim. H2)  |  |  |  |  |
| 310 from right (Dim. W) |  |  |  |  |
| 160 from back (Dim.D1)  |  |  |  |  |

|   |          |       |     | 40   | (0 40)           |            |
|---|----------|-------|-----|------|------------------|------------|
| • | Mounting | noles | are | 12mm | $(0.48^{\circ})$ | ) diameter |

- Dimension tolerance is ±1.0mm (±0.04").
- A kit is available for through-panel mounting the chassis.
- Eyebolt inside diameter is 25mm (1.0").

#### IMPORTANT

- 1. The VSC 2000 must be mounted in a vibration free location.
- 2. Allow 100mm above, below and either side of each enclosure for ventilation.
- 3. Mount the VSC 2000 vertically away from heat radiating sources.
- 4. Do not mount the VSC 2000 in direct sunlight or on hot surfaces. 5. If the VSC 2000 is mounted inside
- another enclosure, the total heat dissipation must be allowed for.
- 6. Remove gland plate before drilling cable holes.
- 7. Do not allow metal shavings or any other conductive material to enter the enclosure or damage may result.

| VSC                                        | Cont.                                                                                             | RMS Inpu | ut Current | Max. Fuse or | Gross | Weight | Enclosure | Max. A | mbient |
|--------------------------------------------|---------------------------------------------------------------------------------------------------|----------|------------|--------------|-------|--------|-----------|--------|--------|
| Model                                      | Current                                                                                           | Cont.    | Int.       | C/B Rating   | kg    | lb     | Rating    | °C     | °F     |
| VSC-2G300                                  | 300A                                                                                              | 300A     | 330A       | 350A         | 226   | 497    | IP55      | 45     | 113    |
| VSC-2G340                                  | 340A                                                                                              | 340A     | 374A       | 400A         | 240   | 528    | IP55      | 40     | 104    |
| VSC-2G360                                  | 360A                                                                                              | 360A     | 396A       | 450A         | 245   | 539    | IP54      | 40     | 104    |
| VSC-2G406                                  | 406A                                                                                              | 406A     | 447A       | 500A         | 250   | 550    | IP54      | 40     | 104    |
| Weights                                    | Weights Shown include packaging. For drive net weight subtract 45 kg (99 lb) of packing material. |          |            |              |       |        |           |        |        |
|                                            | Crate dimensions: W x H x D, 760 x 1150 x 640 mm (29.2 x 45.3 x 25.2 in)                          |          |            |              |       |        |           |        |        |
| * Dimension W1 applies only to IP54 drives |                                                                                                   |          |            |              |       |        |           |        |        |
|                                            | All other parameters are as per the VSC 2000 General Specifications                               |          |            |              |       |        |           |        |        |

#### VSC 2000 Electrical Installation Diagram

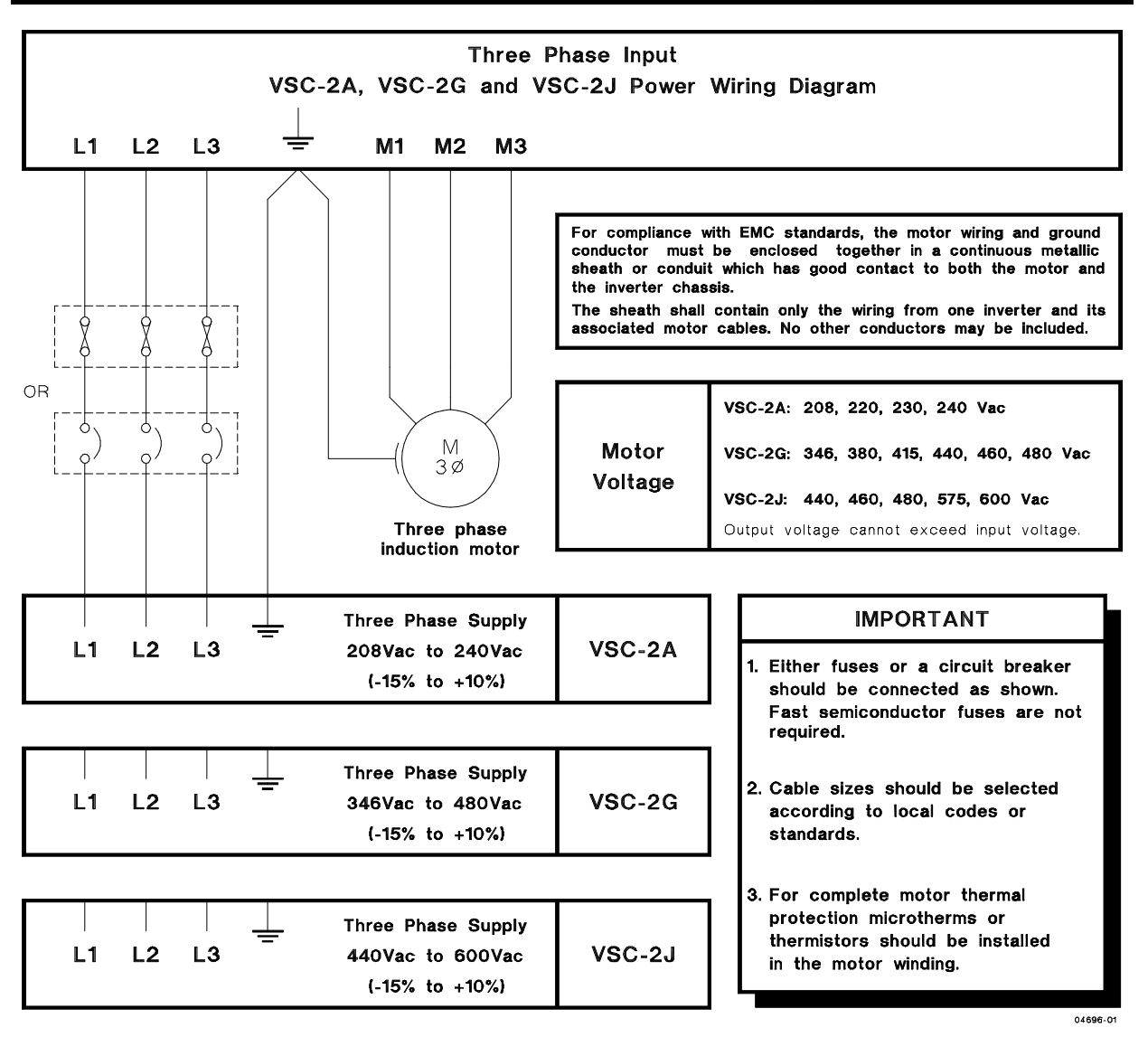

| Maximum Fuse and Circuit Breaker Ratings |               |           |            |              |             |  |
|------------------------------------------|---------------|-----------|------------|--------------|-------------|--|
|                                          | Model Numbers |           | RMS Input  | Current (A)  | Fuse or C/B |  |
| 240V                                     | 480V          | 600V      | Continuous | Intermittent | Rating (A)  |  |
|                                          | VSC-2G14      | VSC-2J14  | 14.0       | 15.4         | 32          |  |
| VSC-2A16                                 |               |           | 16.0       | 18.7         | 32          |  |
| VSC-2A27                                 | VSC-2G27      | VSC-2J27  | 27.0       | 29.7         | 40          |  |
| VSC-2A41                                 | VSC-2G41      | VSC-2J41  | 41.0       | 45.1         | 63          |  |
| VSC-2A55                                 | VSC-2G55      | VSC-2J55  | 55.0       | 60.5         | 80          |  |
| VSC-2A82                                 | VSC-2G82      | VSC-2J82  | 82.0       | 90.2         | 150         |  |
| VSC-2A109                                | VSC-2G109     | VSC-2J109 | 109.0      | 119.9        | 150         |  |
| VSC-2A143                                | VSC-2G143     | VSC-2J143 | 143.0      | 157.3        | 200         |  |
| VSC-2A190                                | VSC-2G190     | VSC-2J190 | 190.0      | 209.0        | 250         |  |
| VSC-2A203                                | VSC-2G203     | VSC-2J203 | 203.0      | 223.3        | 250         |  |
| VSC-2A271                                | VSC-2G271     |           | 271.0      | 298.1        | 350         |  |
|                                          |               |           |            |              |             |  |
|                                          |               |           |            |              |             |  |
|                                          |               |           |            |              |             |  |

#### **Terminal Configurations**

The VSC 2000 Control Wiring Diagrams , show examples of suitable field wiring. The Control terminal strip (terminals 40 to 47) can be configured via the CCS Touch Screen as either Industrial, HVAC or Enhanced Terminals. These Configurations are described in the Terminal Configuration tables below. *Note that some Control input terminal assignments vary slightly between configurations!* The VSC 2000 is factory set for Industrial Terminals. See Drive Configuration for how to select HVAC or Enhanced Terminals from CCS Touch Screen. It is recommended you do not power up the drive until the VSC 2000 Start Up Procedure and Adjustment Procedure have been read and understood.

To operate the drive from local Comprehensive Control Station (CCS) controls, the Enable control input must be *high* ie. terminals 40 and 48 are connected. The MAN-ual button, when pressed, sets the CCS to Manual mode, then the FWD, REV, STOP buttons and SPEED potentiometer are available. The STOP, MAN-ual buttons and SPEED pot. can also be available in Auto mode, if enabled via the touch screen in the COMPLETE SETUP menu. The default setting is Stop enabled in Auto -see CCS IN AUTO in the VSC 2000 User's Manual .

From the examples in the **Control Wiring Diagrams**, it is important to note the following:

- \* All of the Control inputs are *high* when connected to 24V dc and *low* when open circuit or connected to Digital Common.
- \* Trip Reset inputs are edge triggered by either positive or negative going edges. Forward and Reverse Control inputs are internally latched, so <u>do not</u> need to be held *high* once set. All other Control inputs are level dependent and must be held *high* or *low* to be valid.
- \* All wiring examples show that the Enable, Run/Stop must be held *high*, and a direction (Forward or Reverse) set for the drive to run at the speed set by the selected speed reference.
- \* When Enable goes low, the drive will immediately stop operating, ie. no output and the motor will coast to a stop. Enable therefore can also be an *Emergency Stop* input.
- \* When Run/Stop goes low, the drive will either Ramp to Stop, Coast to Stop or apply DC Braking, according to the *DRIVE STOPPING* mode selected in *COMPLETE SETUP*.
- \* When a trip condition occurs, the drive will immediately stop and the motor will coast to a stop. If the trip condition has passed, the trip can be cleared by the rising or falling edge of the Trip Reset input (*edge triggered*).

| Terminal<br>Number | Name              | Function                      |
|--------------------|-------------------|-------------------------------|
| 40                 | Control Input A   | Enable                        |
| 41                 | Control Input B   | Trip Reset (edge triggered)   |
| 42                 | Control Input C   | ▲Run/Stop                     |
| 43                 | Control Input D   | ▲Forward (Internally latched) |
| 44                 | Control Input E   | ▲Reverse (Internally latched) |
| 45                 | Control Input F   | ▲Jog                          |
| 46                 | Control Input G   | ▲Speed Reference Select       |
| 47                 | Control Input H   | ▲Speed Reference Select       |
| 48                 | +24V              |                               |
| 49                 | +24V              |                               |
| 50                 | DIG COM (24V com) | Digital Common for 24V supply |

| Industrial | Terminal | Configuration |  |
|------------|----------|---------------|--|
|            |          |               |  |

| Speed<br>Reference                            | Control<br>Input G | Control<br>Input H |  |  |  |  |
|-----------------------------------------------|--------------------|--------------------|--|--|--|--|
| IN 1 (11,12)                                  | Low                | Low                |  |  |  |  |
| IN 2 (14,15)                                  | High               | Low                |  |  |  |  |
| Preset Speed 1                                | Low                | High               |  |  |  |  |
| Preset Speed 2                                | High               | High               |  |  |  |  |
| All of the control inputs are high when conn- |                    |                    |  |  |  |  |
| ectedto +24Vdc and low when open circuit or   |                    |                    |  |  |  |  |
| connected to Digita                           | l Common           |                    |  |  |  |  |

NOTE: Additional Digital Outputs are available if an Extended Features Board is used.

▲These Control Inputs active in AUTO mode only.

|                          | RL<br>┌─┤├─<br>64 6 | 2<br>  |  |  |  |
|--------------------------|---------------------|--------|--|--|--|
| No input power.          | Open                | Closed |  |  |  |
| Power on, no trip.       | Open                | Closed |  |  |  |
| Power on, trip detected. | Closed              | Open   |  |  |  |
| Trip Relay RL 2          |                     |        |  |  |  |

| RL 1<br>┌┨┠╺╪╶┨┟╌┐ |    |       |  |  |
|--------------------|----|-------|--|--|
| 60                 | 61 | 62    |  |  |
| Open               | (  | Close |  |  |
| 0                  |    | 01    |  |  |

| No input power.                                 | Open   | Closed |  |  |  |
|-------------------------------------------------|--------|--------|--|--|--|
| Power on, drive stopped.                        | Open   | Closed |  |  |  |
| Power on, drive enabled and direction selected. | Closed | Open   |  |  |  |
| Run Relay RL 1                                  |        |        |  |  |  |

#### **HVAC Terminal Configuration**

| Terminal<br>Number | Name            | Function                         |
|--------------------|-----------------|----------------------------------|
| 40                 | Control Input A | Enable                           |
| 41                 | Control Input B | Trip Reset (edge triggered)      |
| 42                 | Control Input C | ▲Run/Stop                        |
| 43                 | Control Input D | ▲Forward (Internally latched)    |
| 44                 | Control Input E | ▲Reverse (Internally latched)    |
| 45                 | Control Input F | Essential Services O'vride/ ▲Jog |
| 46                 | Control Input G | ▲Speed Reference Select          |
| 47                 | Control Input H | ▲Speed Reference Select          |
| 48                 | +24V            |                                  |
| 49                 | +24V            |                                  |
| 50                 | DIG COM (24V)   | Digital Common for 24V supply    |

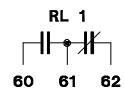

| No input power.          | Open   | Closed |  |  |  |  |
|--------------------------|--------|--------|--|--|--|--|
|                          |        |        |  |  |  |  |
| Power on, trip detected. | Open   | Closed |  |  |  |  |
| ·                        |        |        |  |  |  |  |
|                          |        |        |  |  |  |  |
| Power on, drive enabled  | Closed | Open   |  |  |  |  |
| and                      |        | -      |  |  |  |  |
| no trip.                 |        |        |  |  |  |  |
| Proof Relay RL 1         |        |        |  |  |  |  |
|                          |        |        |  |  |  |  |

| Speed                                             | Control Input G | Control Input H |  |
|---------------------------------------------------|-----------------|-----------------|--|
| Reference                                         |                 |                 |  |
| IN 1 (11,12)                                      | Low             | Low             |  |
| IN 2 (14,15)                                      | High            | Low             |  |
| Preset Speed 1                                    | Low             | High            |  |
| Preset Speed 2                                    | High            | High            |  |
| All of the control inputs are high when connected |                 |                 |  |
| to +24Vdc and low when open circuit or connected  |                 |                 |  |
| to Digital Common                                 |                 |                 |  |

NOTE: Additional Digital Outputs are available if an Extended Features Board is used.

▲ These Control Inputs active in AUTO mode only.

| No input power.             | Open   | Closed |  |
|-----------------------------|--------|--------|--|
| Power on, ESO not selected. | Open   | Closed |  |
| Power on, ESO selected.     | Closed | Open   |  |
| ESO Relay RL 2              |        |        |  |

#### **Enhanced Terminal Configuration**

| Terminal<br>Number | Name            | Function                         |
|--------------------|-----------------|----------------------------------|
| 40                 | Control Input A | Enable/Trip Reset -(edge trig.d) |
| 41                 | Control Input B | Ramp 1/Ramp 2                    |
| 42                 | Control Input C | ▲Run/Stop                        |
| 43                 | Control Input D | ▲Forward (Internally latched)    |
| 44                 | Control Input E | ▲Reverse (Internally latched)    |
| 45                 | Control Input F | ▲ Speed Reference Select         |
| 46                 | Control Input G | ▲Speed Reference Select          |
| 47                 | Control Input H | ▲Speed Reference Select          |
| 48                 | +24V            |                                  |
| 49                 | +24V            |                                  |
| 50                 | DIG COM (24V)   | Digital Common for 24V supply    |
| *80                | Control Input J | Increase Speed (Motorized Pot)   |
| *81                | Control Input K | Decrease Speed (Motorized Pot)   |
| *82                | Control Input L | ▲Jog                             |
| *83                | Control Input M | ▲PID Close Loop                  |
| *84                | +24V            |                                  |
| *85                | DIG COM (24V)   | Digital Common for 24V supply    |

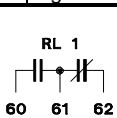

| No input power.                                      | Open   | Closed |
|------------------------------------------------------|--------|--------|
| Power on, drive stopped.                             | Open   | Closed |
| Power on,<br>drive enabled and<br>direction selected | Closed | Open   |
| Run Relay RL 1                                       |        |        |

| Speed<br>Reference                                   | Control<br>Input F | Control<br>Input G | Control<br>Input H |
|------------------------------------------------------|--------------------|--------------------|--------------------|
| IN 1 (11,12)                                         | Low                | Low                | Low                |
| IN 2/Motorized Pot*                                  | Low                | Low                | High               |
| Preset Speed 1                                       | Low                | High               | Low                |
| Preset Speed 2                                       | Low                | High               | High               |
| Preset Speed 3                                       | High               | Low                | Low                |
| Preset Speed 4                                       | High               | Low                | High               |
| Preset Speed 5                                       | High               | High               | Low                |
| Preset Speed 6                                       | High               | High               | High               |
| All of the control inputs are high when connected to |                    |                    |                    |
| +24Vdc and low when open circuit or connected        |                    |                    |                    |
| to Digital Common.                                   |                    |                    |                    |

NOTE: \* Motorized Pot requires the Extended Features (EF)Board. Control Inputs J and K (80 & 81) replace IN 2 as speed reference when MOTORIZED POT function is enabled from the COMPLETE SETUP menu.

▲ These Control Inputs active in AUTO mode only

| No input power.          | Open   | Closed |  |
|--------------------------|--------|--------|--|
| Power on, no trip.       | Open   | Closed |  |
| Power on, trip detected. | Closed | Open   |  |
| Trip Relay RL 2          |        |        |  |

#### VSC 2000 Control Wiring Diagrams

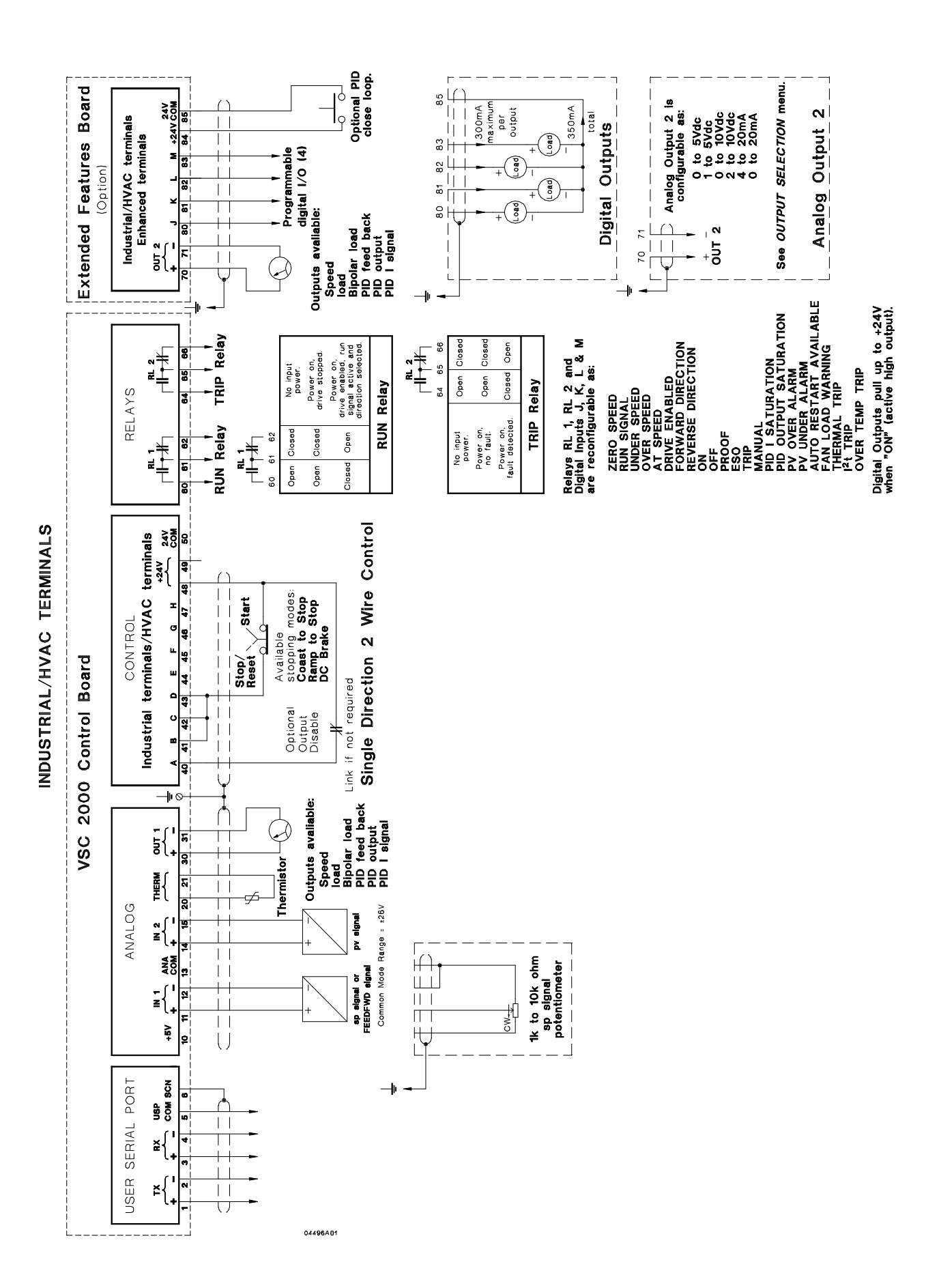

#### VSC 2000 Control Wiring Diagrams

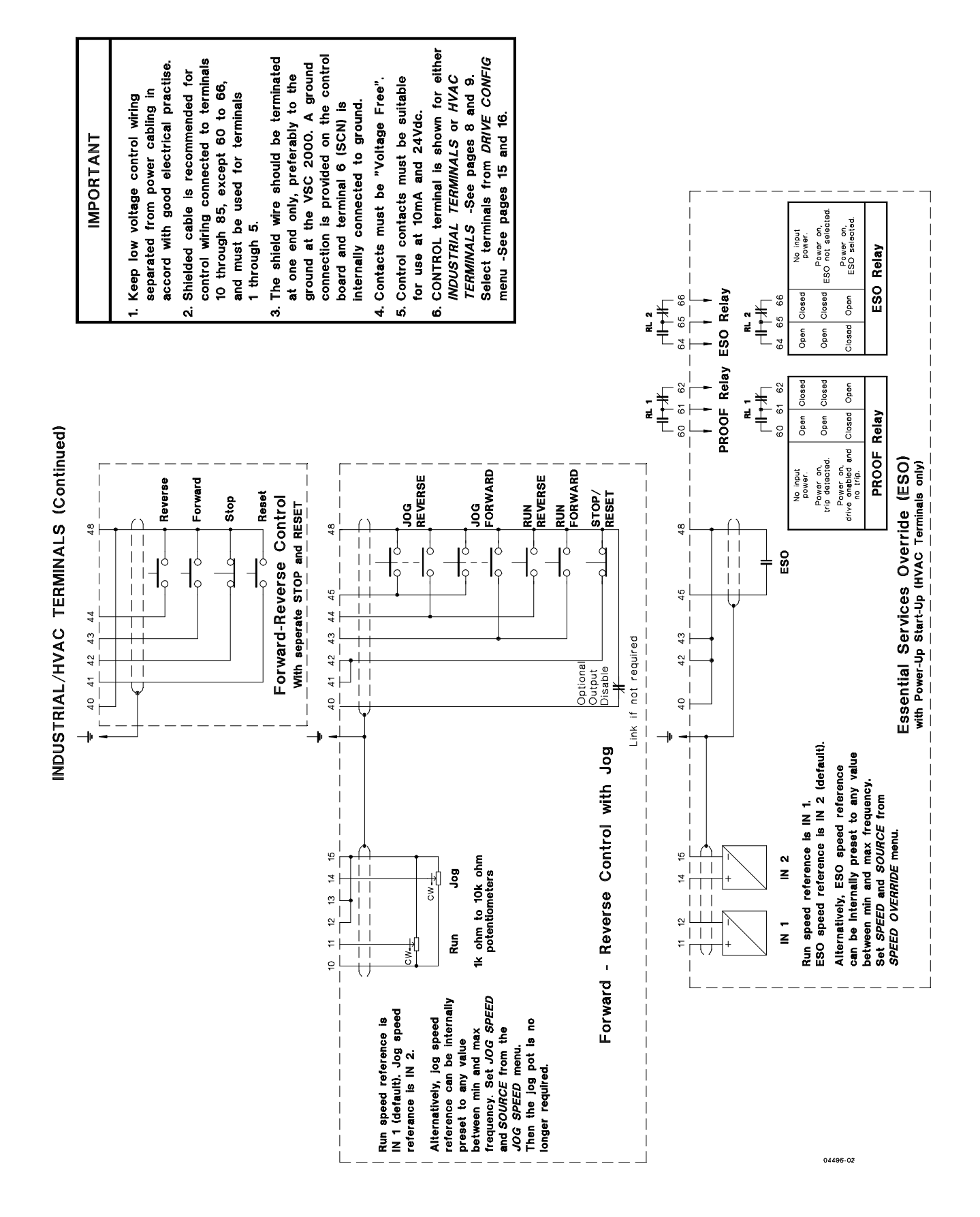

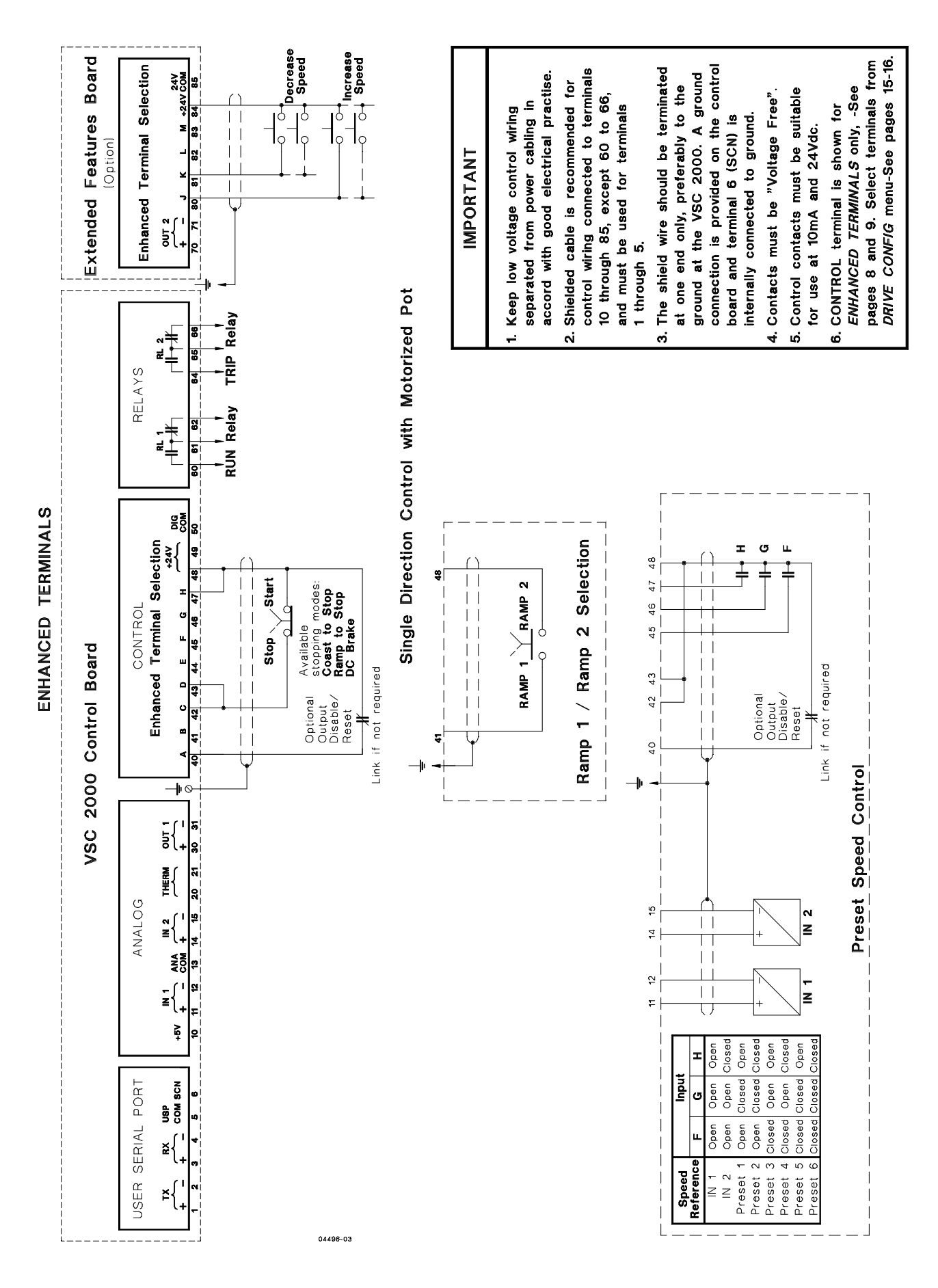

#### VSC 2000 Control Wiring Diagrams

**Warning** : Ensure that input power supply has been removed and the filter capacitors are fully discharged before attempting any work inside the VSC 2000.

For safety wear a face shield when working inside VSC 2000 enclosure if power is applied or close covers.

Connect the input wiring and the motor wiring to the VSC 2000 as shown in the Electrical Installation Diagram . At this point the VSC 2000 is ready to run a motor! Before applying power it is recommended that the Adjustment Procedure below. be read and understood to ensure safe operation of the drive-motor configuration. Before running a motor, ensure that the direction of rotation will not damage machinery or harm personnel.

On application of power to the VSC 2000 the LEDs on the Comprehensive Control Station (CCS) will flash momentarily. The Zener logo will appear on the LCD touch screen for three seconds, then the Run Screen (fig 1) will be displayed. If a message appears at the bottom of this display it could mean that a trip has occured. Refer to **Messages** and **Trouble Shooting Guide** for details on possible faults and remedies.

The CCS front panel will have an amber LED indicating MANual mode and a red LED indicating STOP.

To run the motor it is now only a matter of setting the CCS SPEED pot to minimum (anti clockwise) and pushing the FWD button. Slowly rotate the speed pot clockwise and check motor for rotation. If the rotation is in the wrong direction, press STOP, disconnect power and wait for capacitors to fully discharge; swap any two motor phase wires and then re-apply power and press FWD.

#### **Adjustment Procedure**

The Comprehensive Control Station (CCS) is the interface between the user and the drive. It has local front panel controls as well as the *Touch Screen* programming interface. The brief instructions below will acquaint the user with the CCS and how to use it. Most user parameters can be adjusted while the drive is running a motor, however, safety should always be the first consideration.

The user is encouraged to navigate the menus without fear of damage to the drive, however, care must be taken to ensure any equipment connected to the motor will not be damaged nor harm personnel.

A simple method of resetting the drive to factory settings is described in **Restoring Factory Settings**.

#### **Using the Touch Screen**

The Run Screen (Fig. 1) always appears a few seconds after powering up the VSC 2000.

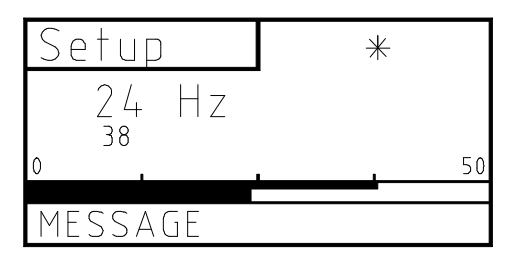

#### Figure 1 Run Screen

Touching the screen over the word *Setup* will take the CCS into the menu system (Fig. 2). To return back to the Run Screen, press the *Run* button.

| Run  | QUICK<br>SETUP    |
|------|-------------------|
| Help | COMPLETE<br>SETUP |
|      |                   |
| ▼    | LANGUAGE          |

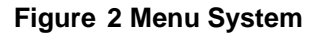

#### Adjustment Procedure (Cont.)

The menu system is arranged as a hierarchal structure. It is necessary to descend down the menus to adjust drive or user parameters. To return back up a level in the menu hierarchy, use the *Exit* button. When the *Run* button is available, it can be used to jump to the Run Screen from any level in the menu hierarchy.

#### Entering Motor Nameplate Information

The following steps serve as an example of how to use the Touch Screen and are beneficial in commissioning the VSC 2000. The four motor parameters of interest for setting up the drive are: voltage, current, frequency and nameplate speed (not synchronous speed). As an example, say a motor has the following parameters:

| Voltage:         | 460V    |
|------------------|---------|
| Rated Current:   | 11A     |
| Frequency:       | 50Hz    |
| Nameplate Speed: | 1440RPM |

To enter this information into the drive, go into the VSC 2000's menu system by pressing the *Setup* button. From there, a selection on the right hand column will contain *QUICK SETUP*. Select this by pressing over the words. Now the items on the right hand column are *MOTOR*, *RAMP*, *MINIMUM FREQUENCY* and *MAXIMUM FREQUENCY*. Press *MOTOR* to enter the Motor menu.

| MOTOR | MOTOR<br>VOLTAGE       |
|-------|------------------------|
| Help  | NAMEPLATE<br>CURRENT   |
|       | MOTOR<br>FREQUENCY     |
| Exit  | NAMEPLATE<br>SPEED RPM |

#### Figure 3 MOTOR Menu

Now select *MOTOR VOLTAGE* and examine the values listed in the right-hand column. IM02000H Press the  $\checkmark$  button to see more values. Press CUSTOM to type in a value manually.

| MOTO<br>Volt, | R<br>Age |   | 1 | 2 | 3 |
|---------------|----------|---|---|---|---|
| 415           |          |   | 4 | 5 | 6 |
| <             |          | > | 7 | 8 | 9 |
| Can           | cel      |   |   | 0 | C |

Figure 4 CUSTOM screen for MOTOR VOLTAGE

For example, to manually enter 460 as the motor voltage, just start pressing the numbers on the keypad. Use the < key to backspace, the > to move forward. To save the value and exit, press *MOTOR VOLTAGE*. The *CANCEL* is to exit without changing the original value. After pressing *MOTOR VOLTAGE* or *CANCEL* press the *EXIT* button to return to the *MOTOR* menu.

Now enter rated current by pressing *NAMEPLATE CURRENT* and keying in 11. Save the value by pressing *NAMEPLATE CURRENT*.

Select *MOTOR FREQUENCY* and press 50Hz. Press the *MOTOR FREQUENCY* button in the top left or *EXIT* to return back to the *MOTOR* menu.

Next, press the NAMEPLATE SPEED RPM button and key in 1440. Return to the MOTOR menu and then press MOTOR or EXIT and then EXIT again to get to the Run Screen.

That completes the entry of motor parameters. In a similar manner all other parameters are programmed into the drive. Using the *EXIT* key returns to the top of the menu system (figure 2). Pressing *Run* will cause a jump back to the Run screen but the complete setup menu will not be exited completely.

#### Adjustment Procedure (Cont.)

The VSC 2000 can be configured to suit different applications. Industrial Terminals is the general purpose configuration, and Enhanced Terminals is an extension of this, offering additional input\outputs and features. HVAC Terminals offers special purpose Control inputs and operating features. Refer to the three different terminal assignment tables on pages 8 to 9, and the **Control Wiring Diagrams** on pages 10 to 12 to see how the configurations differ in use.

**WARNING**: Terminal Configuration should not be changed in an already installed drive system unless the Control Wiring is set up for the Terminals selected. Terminals assignments (terminals 40 to 47) differ slightly between configurations. Unexpected drive system operation may result otherwise.

#### **Drive Configuration**

Two examples of simple setup procedures are now described. For most industrial applications a ramp time and minimum and maximum speeds might be the only settings required. Follow the **Industrial Setup** for this. If the VSC 2000 is in an HVAC installation follow instructions for the **HVAC Setup** and then proceed to the **Industrial Setup**.

To configure the drive, firstly set the Terminals assignment to match the Control Wiring installed. Go to the COMPLETE SETUP menu, press the ▼ button until DRIVE CONFIG appears and press it. Now SELECT press TERMINALS. A warning will appear. Read this, press OK, then choose either INDUSTRIAL -, HVAC -, or ENHANCED TERMINALS. A new screen appears asking for confirmation - press OK. Press EXIT, then SET CUSTOM DEFAULTS and then OK. Press EXIT three times to exit the COMPLETE SETUP menu.

#### **Motor Parameters**

Enter the motor nameplate information, after the drive configuration has been set (see Entering Motor Nameplate Information)

#### HVAC Setup

#### **Drive CONFIG - HVAC terminals**

Firstly, ensure *HVAC TERMINALS* are selected from the *DRIVE CONFIG* menu and *SET CUSTOM DEFAULTS* is pressed. This will make essential services functions available and provide a 60 second ramp and ESO and PROOF relay assignments.

#### **Auto Restart**

**WARNING**: AUTO RESTART can make the VSC 2000 start without warning. It is very important for all personnel to be protected from any machinery driven by the VSC 2000 with AUTO RESTART enabled.

From the COMPLETE SETUP menu, press the  $\checkmark$  button until AUTO RESTART appears as a menu item. To set the number of restarts allowed within a certain period, called the Reset Time, press NUMBER OF RESTARTS. Enter a value (minimum of 2 to a maximum of 15). Then set the RESET TIME for a desired value. The minimum time is 1 minute and maximum is 20 minutes. Finally press ENABLE and then EXIT.

#### Essential Services Override (ESO)

WARNING: With ESO engaged the VSC 2000 can only be stopped by opening control input F and applying a stop signal.

(Essential Services enabled and Control Input F *high*) the ENABLE, RUN/STOP and the Comprehensive Control Station STOP (AUTO or MAN) are disabled. All thermal trips are ignored and all other trips are AUTO RESTARTED indefinitely. Warranty may be void if the drive gets over-stressed (ie. if any trips are ignored) during ESO.

The SPEED OVERRIDE menu in the COMPLETE SETUP menu contains ESO parameters. Ensure that HVAC TERMINALS have been selected prior to making these adjustments. When correctly setup, the VSC 2000 on a *high* to Control Input F (eg via contact closure) will drive the motor at a set speed, disregarding internal thermal trips and auto restarting all other trips indefinitely.

To enable this function, press *ESSENTIAL SERVICES* and *ENABLE*. Read the warning message and press OK. Then enter a security number. This number is 1470. Now select a *SPEED SOURCE*, either *OVERRIDE PRESET* or *INPUT 2*. Override Preset is a fixed speed value that you enter, Input 2 is the second analog input IN 2 (14,15) which is an *external* speed reference.

TIME ENABLED displays when Essential Services were enabled. TIME STRESSED displays when an internal trip occurred that was ignored during ESO.

To adjust more functions, read the Industrial Setup or consult the **User's** Manual.

#### Industrial Setup

*INDUSTRIAL TERMINALS* is the default drive configuration. The *QUICK SETUP* menu provides access to the ramp time, minimum and maximum speeds. To begin adjustments, from the Run Screen, press *SETUP*, then press *QUICK SETUP*.

#### Ramp time

To adjust the ramp time, press *RAMP* in the *QUICK SETUP* menu. Either select a value from the given choices or press *CUSTOM* to manually enter another value in seconds. Valid times are 0.5 to 600 seconds.

#### **Minimum Speed**

To enter a minimum speed, press *MINIMUM FREQUENCY* and then enter the desired value. The range of values can be from 0Hz to 5Hz less than the current maximum frequency value.

#### Maximum Speed

To set the maximum frequency in hertz, a number of values are available as well as the custom entry. The range of acceptable values is 5Hz to 200Hz. Make a selection and then EXIT back to the Run Screen.

#### **Reverse Direction**

If reverse direction is required it must be enabled first. *EXIT* from *the QUICK SETUP* menu. Enter the *COMPLETE SETUP* menu to find *REVERSE DIRECTION* as the bottom item on the IM02000H first page. Press *REVERSE DIRECTION* and then *ENABLE*. Now press *EXIT*.

#### **Current Limit**

To ensure that the motor does not draw more than its rated current, current limit should be set to a value near rated motor current. The value is a percentage of drive rated current, eg. a VSC-2G41 is a 41A unit. So a 100% current limit point will limit output to the motor to 41A. Press *CURRENT LIMIT* and enter a value. Then *EXIT*.

#### **Thermal Protection**

From the COMPLETE SETUP menu, press the button until THERMAL PROTECTION appears on the menu. Select it. If a microtherm, thermal overload or thermistor is fitted to the motor and it is wired up to terminals 20 and 21, then press THERMAL DEVICE to choose THERMISTOR or MICROTHERM (use MICROTHERM for thermal overloads). Then EXIT and press THERMAL TRIP then ENABLE and EXIT.

When external motor thermal protection is fitted, l<sup>2</sup>t protection which is enabled by default, can be disabled by pressing l<sup>2</sup>t *PROTECTION* and then *DISABLE*. l<sup>2</sup>t is not suitable if multiple motors are being driven but can be an alternative to external motor thermal protection with single motors. It is default enabled and set to drive rated current. To adjust the l<sup>2</sup>t value, press l<sup>2</sup>t and enter the desired value as a percentage of motor nameplate current (as entered in *MOTOR* menu).

Check each value again and make any corrections.

#### **Monitoring Drive Output**

Important parameters can be individually displayed on the Run screen in an area of the display set aside to display these quantities. By touching the screen on the rotation symbol \* in the top right corner as shown in figure 5 the drive's output current will be displayed. The rotating symbol \* is otherwise displayed.

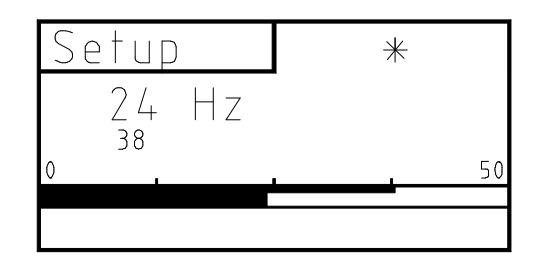

Figure 5 Touch the rotation symbol \* to display output quantities

By touching again, the quantity will change to DC bus voltage. Further pressing will scroll through, output power, % load and then back to the rotating symbol.

Alternatively, all these quantities can be displayed simultaneously on the *METER READOUTS* screen. To get this display to come up, press *SETUP*, scroll down once  $(\mathbf{V})$ , then *press METER READOUTS*. To return to the Run Screen, press *SETUP* and then *RUN*. The quantites displayed are in the following units.

| Output frequency | Hz             |
|------------------|----------------|
| Output Current   | Amps           |
| DC Bus Voltage   | Vdc            |
| Output power     | kW             |
| Output load      | % of full load |

#### **Restoring Factory Settings**

This feature can be used to restore the drive back to a known group of settings after having made changes to the Setup via the CCS Touch Screen.

Stop the drive before restoring factory settings. Ensure that the DIP switch (SW1) on the back of the CCS is open or off (default position). If the CCS is in a menu, press the *EXIT* button repeatedly until the Run Screen appears - do not use the *RUN* button. If the CCS is already in the Run Screen press *SETUP* and then use the *EXIT* button repeatedly to return to the Run Screen.

Now press *SETUP* to enter the menu system - the screen should look like that shown in figure 2. If not repeat the above instructions.

Press the following buttons:

COMPLETE SETUP ▼ (3 times) DRIVE CONFIG RESTORE DEFAULTS OK

EXIT (3 times)

The CCS should now display the Run Screen - see figure 1.

For further in-depth information about the VSC 2000 Touch Screen programmable features consult the VSC 2000 User's Manual section.

#### **Maintenance Procedure**

There is little maintenance required on the VSC 2000 as it has no moving parts other than the cooling fans. Items that can be checked periodically are:

Check fans for quiet rotation and air vents for free air flow. Remove any excess dust by vaccuming. This should be done periodically, depending on dust in the location.

Annually inspect inside the drive for signs of excess heating ie disscolouration of any components and for any swelling or distortion of capacitors. Contact your ZENER supplier it there are any concerns.

#### Messages

These messages will cause the VSC 2000 to trip and not restart until a Trip Reset signal is activated or Auto restart is enabled.

| Message            | Meaning                                                  |
|--------------------|----------------------------------------------------------|
| Over Current       | One of the outputs has exceeded maximum current.         |
| Over Voltage       | Input voltage or bus voltage has exceeded maximum value. |
| Under Voltage      | Bus voltage has fallen below minimum threshold.          |
| Phase Failure      | Input voltage has a phase missing or is low.             |
| INTERNAL TOO HOT   | Drive is too hot.                                        |
| HEATSINK TOO HOT   | Power devices inside drive are too hot.                  |
| Motor Overload I2t | An I <sup>2</sup> t trip has occurred.                   |
| Ground Fault       | A ground fault has occurred on the output.               |
| Motor Too hot      | A Thermistor/microtherm has indicated motor hot.         |
| Thermistor Shorted | Thermistor connected to drive is short circuit.          |
| Charge Relay Fault | Internal bus charge relay has not closed.                |
| Output Imbalance   | Output current and/or voltage is out of balance.         |
| DT V SC            | Power Board Sizing Resistor is short circuit.            |
| DT V OC            | Power Board Sizing Resistor is open circuit.             |
| DT A SC            | Chassis Resistor is short circuit.                       |
| DT A OC            | Chassis Resistor is open circuit.                        |
| DT BAD             | Power Board and Chassis Resistor not compatible.         |
| DT V BAD           | Power Board and Chassis Resistor not compatible.         |
| DT A BAD           | Power Board and Chassis Resistor not compatible.         |

The following messages indicate operating modes and will not trip the VSC 2000.

| Message           | Meaning                                                        |
|-------------------|----------------------------------------------------------------|
| CURRENT LIMIT     | Motor is drawing maximum current.                              |
| BUS VOLTAGE HIGH  | Motor is regenerating.                                         |
| DC Braking        | Drive is applying DC braking to the motor.                     |
| SCREEN LOCKED     | Touch Screen will not respond to pressing.                     |
| Data Card missing | Data card is not plugged in & factory defaults are being used. |
| Data Card blank   | No serial number exists on data card.                          |
| Data Card corrupt | Data is found to be corrupt.                                   |

|                                                                                                    | VSC 2000 Trouble                              | Shooting Guide                                                                                                    |
|----------------------------------------------------------------------------------------------------|-----------------------------------------------|----------------------------------------------------------------------------------------------------|
| Symptom                                                                                                    | Cause                                         | Remedy                                                                                                    |
| Power LED does not illuminate.                                                                                           | Input power wiring not connected properly.    | Check input power wiring, refer to the VSC 2000 Electrical Installation Diagram.                                                                                                    |
|                                                                                                    | Input voltage not within specification.       | Measure the input voltage at the VSC 2000 input terminals.<br>Check with specifications.                                                                                                    |
| CCS does not illuminate.                                                                                                 | No power to the CCS.                          | Check Power LED on control board is illuminated.                                                                                                    |
|                                                                                                    |                                               | Check CCS is connected to control board.                                                                                                    |
| Motor does not rotate<br>when FWD button on the<br>CCS is pressed.                                                       | Enable signal is not active.                  | Check that terminal 40 is connected to +24V (terminals 48 or<br>49) and that the green LED behind this terminal is<br>illuminated.                                                                                                    |
|                                                                                                    | VSC 2000 is in AUTO.                          | Press the MAN button on the CCS to enable local controls.                                                                                                    |
|                                                                                                    | Speed pot is set to minimum (anti clockwise). | Increase speed pot (clockwise).                                                                                                    |
| Motor does not rotate<br>when remote START                                                                               | VSC 2000 is in MAN.                           | Press the AUTO button on the CCS to enable remote controls.                                                                                                    |
| signal is activated.                                                                                                    | Incorrect control signal wiring.              | Check control wiring to terminals 10 through 50. Refer to Control Wiring Diagram and Terminal Configurations.                                                                                                    |
|                                                                                                    | Incorrect terminal strip selection.           | From <i>DRIVE CONFIG</i> menu press <i>TERMINAL SELECTION</i> and choose the appropriate terminal strip configuration. See Industrial/HVAC/Enhanced Terminal Configurations for terminal definitions.                                                                                                    |
|                                                                                                    | Enable signal is not active.                  | Check that terminal 40 is connected to +24V (terminals 48 or 49) and that the green LED behind this terminal is illuminated.                                                                                                    |
|                                                                                                    | Run signal is not active.                     | For INDUSTRIAL TERMINALS and HVAC TERMINALS terminal 42 should be connected to +24V (terminals 48 or 49) and that the green LED behind this terminal is illuminated.                                                                                                    |
|                                                                                                    |                                               | For <i>ENHANCED TERMINALS</i> terminal 41 should be connected to +24V (terminals 48 or 49) and that the green LED behind this terminal is illuminated.                                                                                                    |
|                                                                                                    | A direction has not been selected.            | Check that the Forward terminal is at +24V with respect to digital common (DIG COM). This is terminal 43 on <i>INDUSTRIAL TERMINALS</i> and <i>HVAC TERMINALS</i> . On <i>ENHANCED TERMINALS</i> this is 42. If Reverse is to be the chosen direction, then ensure that <i>REVERSE DIRECTION</i> is enabled from the CCS |
|                                                                                                    | Speed signal is not correctly connected.      | Check wiring for terminals 11 & 12 if IN 1 is used as a speed reference input or terminals 14 & 15 if IN 2 is used. See Control Wiring Diagram.                                                                                                    |
|                                                                                                    | Incorrect speed signal selected.              | Choose the appropriate speed signal type from the <i>INPUT SELECTION</i> menu and ensure that the DIP switch settings are correct.                                                                                                    |
| Motor does not accelerate<br>in the time set by the<br><i>ACCEL</i> ramp and<br>CURRENT LIMIT<br>message appears on CCS. | Current limit circuit is operating.           | This is a normal operating mode for the VSC 2000. If the extended acceleration time can be tolerated, then there is no need to make further adjustments. When the load is being accelerated too fast, the VSC 2000 limits current drawn by the motor by extending the acceleration ramp time.                            |
|                                                                                                    |                                               | Increase ACCEL ramp time.                                                                                                    |
|                                                                                                    | CURRENT LIMIT set to low.                     | Increase current limit value so that the VSC 2000 is not<br>prematurely limiting current. Check that motor current rating is<br>not exceeded.                                                                                                    |
| CURRENT LIMIT<br>message appears                                                                                         | Motor mechanically overloaded.                | Check the actual load is within the motor's capacity at the required speed.                                                                                                    |
| continuously on CCS.                                                                                                    | Motor shaft jammed.                           | Check the mechanical drive system.                                                                                                    |
|                                                                                                    | Fault in motor or motor wiring.               | Check that motor is wired correctly.                                                                                                    |
|                                                                                                    | Incorrect motor voltage selected.             | Enter correct motor voltage from the MOTOR menu.                                                                                                    |
|                                                                                                    | Incorrect motor frequency selected            | Enter correct motor frequency from the <i>MOTOR</i> menu.                                                                                                    |
|                                                                                                    | AUTOMATIC BOOST is set too high.              | Reduce AUTOMATIC BOOST setting.                                                                                                    |
| Motor does not accelerate<br>in the time set by the<br>ACCEL ramp.                                                       | Wrong ramp has been selected.                 | Check that ramp times for <i>RAMP</i> 1 and <i>RAMP</i> 2 are set correctly and that the appropriate ramp has been selected from the terminals strip. See Terminal Strip Configurations and Ramps in the manual.                                                                                                    |

|                                                                                                    | VSC 2000 Trouble S                                                                                                   | hooting Guide (Cont.)                                                                                                    |  |  |
|----------------------------------------------------------------------------------------------------|----------------------------------------------------------------------------------------------------|----------------------------------------------------------------------------------------------------|--|--|
| Symptom                                                                                                    | Cause                                                                                                    | Remedy                                                                                                    |  |  |
| Motor does not decelerate<br>in the time set by the<br><i>DECEL</i> ramp and<br>VOLTAGE LIMIT<br>message appears on<br>CCS. | Voltage limit circuit is operating.                                                                                  | This is a normal operating mode for the VSC 2000. If the extended deceleration time can be tolerated, then there is no need to make further adjustments. When the load is being decelerated too fast, the VSC 2000 limits current regenerated by the motor by extending the deceleration ramp time. Increase <i>DECEL</i> ramp time. Select <i>DC BRAKE</i> from <i>DRIVE STOPPING</i> menu. Adjust strength and duration of braking from the <i>DC BRAKING</i> menu. Fit a dynamic braking module if controlled braking or maximum deceleration is required. |  |  |
| Motor does not decelerate<br>in the time set by the<br>DECEL ramp.                                                          | Wrong ramp has been selected.                                                                                        | Check that ramp times for <i>RAMP 1</i> and <i>RAMP 2</i> are set correctly and that the appropriate ramp has been selected from the terminals strip. See Terminal Strip Configurations and Ramps in the manual.                                                                                                    |  |  |
| VOLTAGE LIMIT<br>message appears on<br>CCS.                                                                                 | Input voltage has exceeded maximum rating.                                                                           | See VSC 2000 General Specifications for input voltage ratings.                                                                                                    |  |  |
| OVER CURRENT<br>message appears on                                                                                          | Short circuit on motor terminals.                                                                                    | Check wiring to motor terminals.                                                                                                    |  |  |
| CCS.                                                                                                    | Motor full load current is greater than 1.5 x drive rated current.                                                   | Check drive and motor current ratings.                                                                                                    |  |  |
| OVER VOLTAGE<br>message appears on<br>CCS.                                                                                  | Input voltage has exceeded maximum ratings                                                                           | See general specification and check input is within ratings. If it<br>is OK then restart the unit.<br>Check input supply for voltage transients. Fix the external                                                                                                    |  |  |
|                                                                                                    | Motor is overhauling.                                                                                                | source.<br>Ensure load cannot overdrive the motor. If necessary fit                                                                                                    |  |  |
| INTERNAL TOO HOT or<br>HEATSINK TOO HOT<br>message on CCS.                                                                  | Ventilation problem.                                                                                                 | Ensure operating ambient temperature is within specification.<br>Check fans are rotating freely and there is no build up of dust<br>or debris in blades.<br>Visually examine the heatsink fins for build up of dust and<br>debris.                                                                                                    |  |  |
|                                                                                                    | Drive is constantly overloaded.                                                                                      | Reduce audible carrier frequency by selecting a lower carrier<br>in the <i>AUDIBLE FREQUENCY</i> menu - choose 8.0kHz as a<br>starting value and increase if HEATSINK TOO HOT trip is no<br>longer occurring or decrease further if necessary.                                                                                                    |  |  |
| Motor is unstable.                                                                                                    | SLIP COMP is set too high.                                                                                           | Check that MOTOR NAMEPLATE RPM is equal to the motor rated speed.                                                                                                    |  |  |
|                                                                                                    |                                                                                                    | Check that NAMEPLATE CURRENT is equal to the motor rated speed.                                                                                                    |  |  |
|                                                                                                    | AUTOMATIC BOOST is set too high.                                                                                     | Reduce AUTOMATIC BOOST setting.                                                                                                    |  |  |
|                                                                                                    | Incorrect motor voltage selected.<br>Incorrect motor frequency<br>selected.                                          | Enter correct motor voltage from the <i>MOTOR</i> menu.<br>Enter correct motor frequency from the <i>MOTOR</i> menu.                                                                                                    |  |  |
| Excessive Motor Heating.                                                                                                    | AUTOMATIC BOOST is high and<br>motor is running at low speeds for<br>long times.                                     | Do not run the motor at low speeds for long periods with<br>AUTOMATIC BOOST set high, unless the motor has been<br>suitably de-rated or is force cooled.                                                                                                    |  |  |
|                                                                                                    | Motor damaged or incorrectly<br>wired.<br>Incorrect motor voltage selected.<br>Incorrect motor frequency<br>selected | Check the motor and motor wiring for faults.<br>Enter correct motor voltage from the <i>MOTOR</i> menu.<br>Enter correct motor frequency from the <i>MOTOR</i> menu.                                                                                                    |  |  |
| Touch Screen does not respond.                                                                                              | Touch Screen has been locked.                                                                                        | Check that switch 1 of DIP switch SW1 on the back of the CCS (inside the door of the VSC 2000) is opened.                                                                                                    |  |  |
| Touch Screen does not operate properly.                                                                                     | Touch Screen out of calibration                                                                                      | See the Touch Screen calibration procedure in the User's Manual.                                                                                                    |  |  |
| Wrong language is displayed on the CCS.                                                                                     |                                                                                                    | See the User's Manual for menu structure diagram. Use it to navigate the menus to <i>LANGUAGE</i> - select the appropriate language.                                                                                                    |  |  |
| Display is too dark or it is too light.                                                                                     | A change in temperature has<br>occurred since the display was<br>last adjusted.                                      | Adjust the LCD contrast ratio from the DISPLAY menu.                                                                                                    |  |  |

#### Your VSC 2000 Set-up notes

Photcopy this page or complete in pencil

#### **User Parameters**

#### Date.....

| Motor Voltages                               |
|----------------------------------------------|
| Nameplate Current                            |
| Motor Frequency                              |
| Nameplate Speed RPM                          |
| Ramp 1 and Ramp 2                            |
| Accel and Decel                              |
| Accel S and Decel S                          |
| Minimum Frequency                            |
| Maximum Frequency                            |
| Reverse Direction                            |
| Current Limit                                |
| Thermal Protection                           |
| Thermistor - 3k3 nominal @ rated temperature |
| Microtherm/thermal switch/thermal overload   |
| I <sup>2</sup> t Protection                  |
| Automatic Boost                              |
| Drive Config                                 |
| Select Terminals                             |
| Analog Inputs                                |
| Input 1                                      |
| Input 2                                      |
| Analog Outputs                               |
| Output 1                                     |
| Output 2                                     |
| Outputs J, K, L, M                           |
| Power On Config                              |
| Power on Mode                                |
| Power on Screen                              |
| CCS in Auto                                  |
| Display Units                                |
| Display Scale                                |
| Slip Compensation                            |
| Start Delay                                  |
| Auto Restart                                 |
| Number of restarts                           |
| Reset Time                                   |
| Power Fail Trip Reset                        |
| Preset Speeds.                               |
| 6 programmable preset speeds                 |
| Skip Speeds                                  |
| 4 programmable skip speeds                   |
| Jog                                          |
| Speed Source                                 |
| Essential Services                           |
| Speed Override/Essential Services            |
| Audible Frequency                            |
| Drive Stopping Modes.                        |
| Coast to Stop                                |
| Ramp to Stop                                 |
| DC Brake                                     |
| DC Braking                                   |
| Brake Strength                               |
| Brake Duration                               |
| Dynamic Braking                              |
| Motorized Pot                                |
| PID Controller                               |

| FID Controller Settings | PID | Contro | ller | Settin | gs |
|-------------------------|-----|--------|------|--------|----|
|-------------------------|-----|--------|------|--------|----|

| Tacho Feedback                  |
|---------------------------------|
| Language                        |
|                                 |
|                                 |
| Fan Controll                    |
| Phase Failure Trip              |
| Power Failure Trip              |
| Imbalance Trip                  |
| Thermal Display                 |
|                                 |
| Run Log                         |
| RS-485 Setup                    |
| Drive ID Number                 |
| Bit Rate                        |
| Data Format                     |
| Dala Formal                     |
| 2/4 Wire                        |
|                                 |
| Factory Controls                |
| Factory Controls                |
| Factory Controls<br>Other Notes |
| Factory Controls<br>Other Notes |
| Factory Controls<br>Other Notes |
| Factory Controls<br>Other Notes |
| Factory Controls<br>Other Notes |
| Factory Controls<br>Other Notes |
| Factory Controls<br>Other Notes |
| Factory Controls<br>Other Notes |
| Factory Controls Other Notes    |
| Factory Controls Other Notes    |
| Factory Controls Other Notes    |
| Factory Controls Other Notes    |
| Factory Controls Other Notes    |
| Factory Controls Other Notes    |
| Factory Controls Other Notes    |
| Factory Controls Other Notes    |
| Factory Controls Other Notes    |
| Factory Controls Other Notes    |
| Factory Controls Other Notes    |
| Factory Controls Other Notes    |
| Factory Controls Other Notes    |
| Factory Controls Other Notes    |
| Factory Controls Other Notes    |
| Factory Controls Other Notes    |
| Factory Controls Other Notes    |
| Factory Controls Other Notes    |
| Factory Controls Other Notes    |
| Factory Controls Other Notes    |
| Factory Controls Other Notes    |
| Factory Controls Other Notes    |
| Factory Controls Other Notes    |

#### Australian Manufacturers

#### ZENER ELECTRIC PTY LIMITED

DELIVERY ADDRESS 366 Horsley Road MILPERRA NSW 2214 AUSTRALIA POSTAL ADDRESS P.O. Box 4462 MILPERRA DC NSW 1891 AUSTRALIA ACN 001 595 428

Tel: +61-2 - 9795 3600 Fax: +61-2 - 9795 3611 Email: zener@zener.net

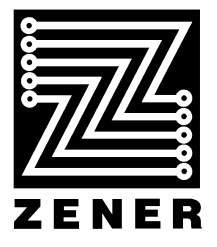

http://www.zener.net © Zener Electric Pty Limited 2001 IM02000F 23 November 2001